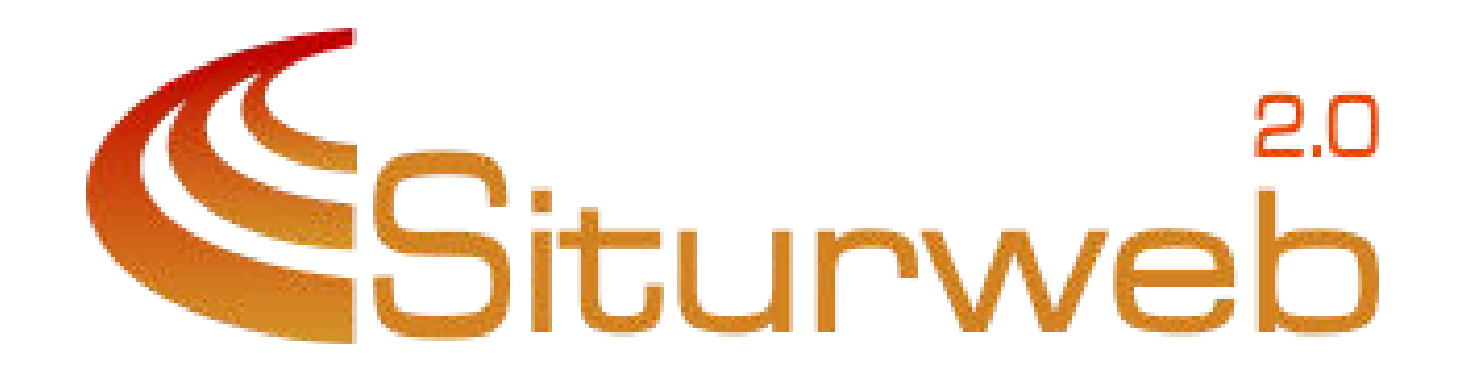

## REGISTRO HOSPEDAJES

MANUAL DE REGISTRO EN SES HOSPEDAJES

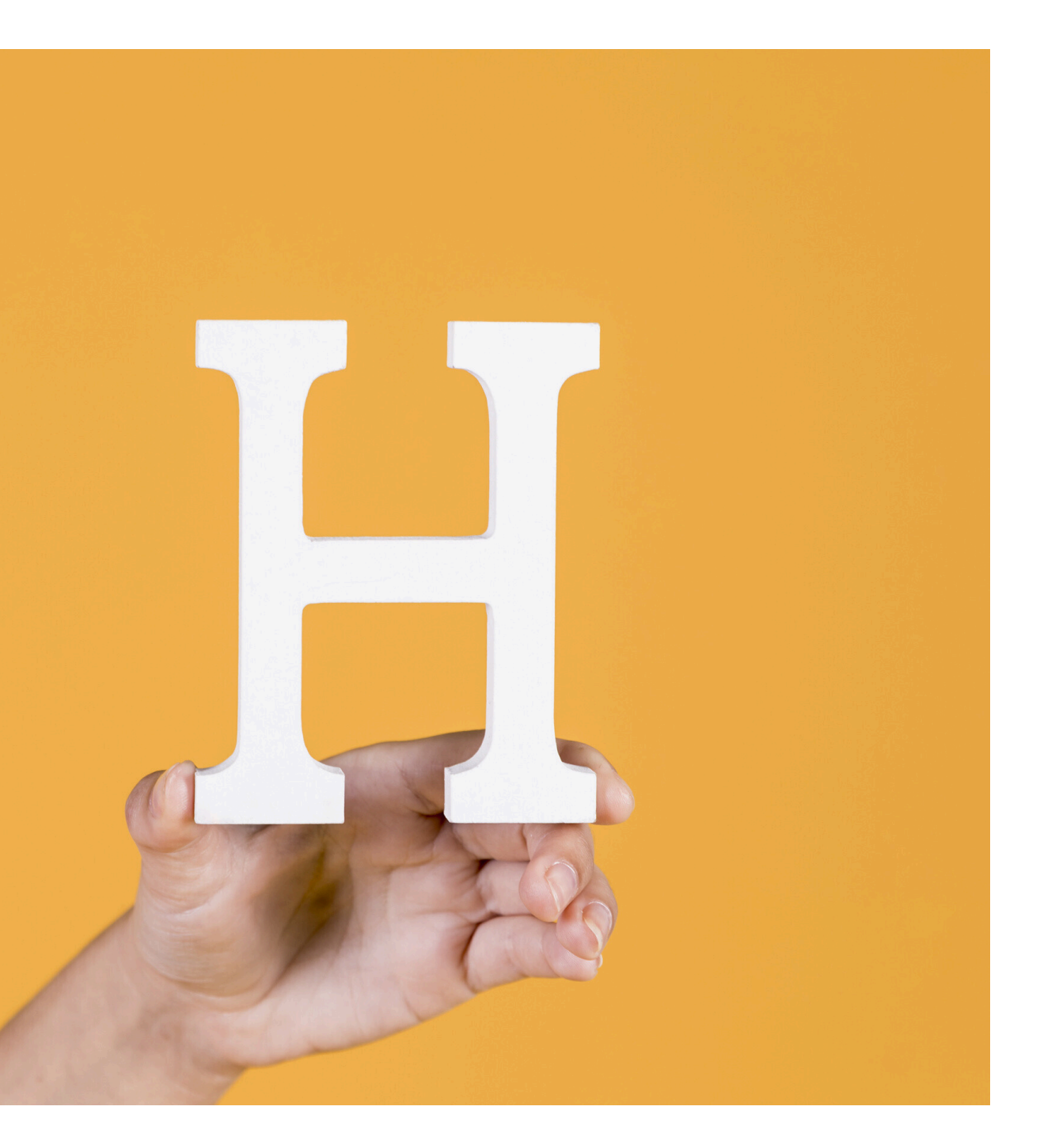

La aplicación SES Hospedajes ha sido desarrollada para cumplir con las exigencias del Real Decreto 933/2021, de 26 de octubre, que establece las obligaciones de registro documental e información para personas físicas o jurídicas que realizan actividades de hospedaje y alquiler de vehículos a motor.

### Requisitos Previos para Operar en el Sistema

Antes de comenzar a operar, los sujetos obligados deben registrarse en la aplicación. Para ello, es imprescindible contar con un certificado digital o estar registrado en el sistema Cl@ve. El proceso incluye los siguientes pasos:

### **1. Rellenar el formulario de registro.**

## 2. Completar el procedimiento con la firma digital:

Debes estar registrado en Cl@ve-Firma o tener instalada la aplicación Autofirm@ para el uso de certificados locales.

Para empezar la configuración sigue los pasos indicados a continuación.

| Siturweb                  |
|---------------------------|
| Usuario                   |
| Contraseña \cdots 👁       |
| Entrar                    |
| He olvidado mi contraseña |
|                           |
|                           |
|                           |
|                           |

Accedemos al programa, nos desplazamos hasta el menú de **Herramientas** y hacemos clic en **Hospedajes**.

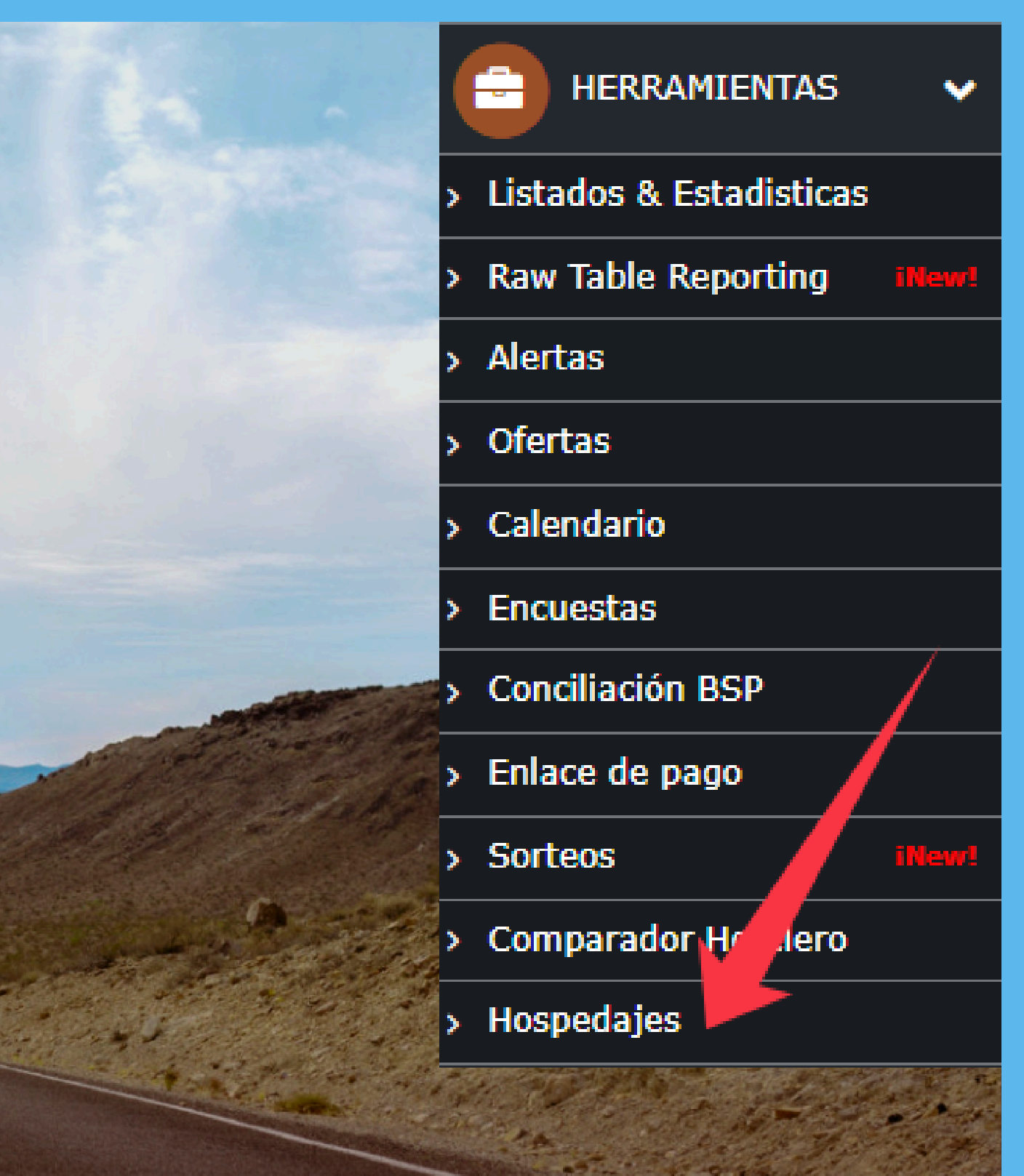

| Claves Hospeda | ajes                                                                                                    | Filtrar 8/8           |                            |                  |        |           |  |
|----------------|----------------------------------------------------------------------------------------------------|-----------------------|----------------------------|------------------|--------|-----------|--|
| Exp.           | Тіро                                                                                                    | Servicio              | Titular                    | Fecha Viaje Lote | Estado | Anulacion |  |
| 1294           | ŀ=                                                                                                    | test                  |                            | 2024-11-04       |        |           |  |
| 1297           | <u>⊧</u> =                                                                                                    | Hotel                 |                            | 2024-07-17       |        |           |  |
| 1298           | ⊨=                                                                                                    | grupal re             |                            | 2024-07-15       |        |           |  |
| 1302           | ⊨=                                                                                                    | hotel coste           |                            | 2024-07-08       |        |           |  |
| 1302           | line i                                                                                                    | Hotel venta           |                            | 2024-07-08       |        |           |  |
| 1303           | l in the second second se | Hotel                 |                            | 2024-07-31       |        |           |  |
| 1316           | <del>اعم</del> ا                                                                                                    | Hotel                 |                            | 2024-07-25       |        |           |  |
| 1294           | æ                                                                                                    | Cocche                |                            | 2024-11-04       |        |           |  |
|                |                                                                                                    |                       |                            |                  |        |           |  |
|                |                                                                                                    |                       |                            |                  |        |           |  |
|                |                                                                                                    |                       |                            |                  |        |           |  |
|                |                                                                                                    |                       |                            |                  |        |           |  |
|                |                                                                                                    |                       |                            |                  |        |           |  |
|                |                                                                                                    |                       |                            |                  |        |           |  |
|                |                                                                                                    |                       |                            |                  |        |           |  |
|                |                                                                                                    |                       |                            |                  |        |           |  |
|                |                                                                                                    |                       |                            |                  |        |           |  |
|                |                                                                                                    |                       |                            |                  |        |           |  |
|                |                                                                                                    | PASO 1: Pulsa sobre e | el botón <b>Claves Hos</b> | pedajes.         |        |           |  |
|                |                                                                                                    |                       |                            |                  |        |           |  |
|                |                                                                                                    |                       |                            |                  |        |           |  |
|                |                                                                                                    |                       |                            |                  |        |           |  |

|             | TU AGEN          | ICIA                                                                                                    | Q                                  |                  |                 | Claves               |                                     | X                           |                                    | 🖋 🛗 🖽 🔺 🕇   | 9 🔟 🏛 🛛 🌣 🚺 |
|-------------|------------------|----------------------------------------------------------------------------------------------------|------------------------------------|------------------|-----------------|----------------------|-------------------------------------|-----------------------------|------------------------------------|-------------|-------------|
| ERVAS       | 📕 Claves Hospeda | ijes                                                                                                    | <b>Y</b> Filtrar                   | 8                | 8/8             | Usuario              |                                     | 6                           |                                    |             |             |
| VENTAS 🗸    | Exp.             | Тіро                                                                                                    | Servicio                           |                  | Titular         |                      |                                     |                             | Estado                             |             | Anulacion   |
| DRERIA 🗸    | 1294             | ) ma                                                                                                    | test                               |                  | colas           | Pass                 |                                     |                             |                                    |             |             |
| NTEC        | 1297             | lun,                                                                                                    | Hotel                              |                  | Pauli           | -                    |                                     |                             |                                    |             |             |
|             | 1298             | ) in the second second se                                                                                                    | grupal re                          |                  | Paola           | Codigo Arrendado     | r                                   |                             |                                    |             |             |
| ORISTAS     | 1302             | in.                                                                                                    | hotel coste                        |                  | Juani           | -                    |                                     |                             |                                    |             |             |
|             | 1302             | ) m                                                                                                    | Hotel venta                        |                  | Juani           | 🖺 Guar               | dar X Cerrar Solicitar Cl           | ves                         |                                    |             |             |
|             | 1303             | in ا                                                                                                    | Hotel                              |                  | Paulin          | 10                   | 2024-07                             | 31                          |                                    |             |             |
|             | 1316             | in the second second se | Hotel                              |                  | Sánch           | nez, Paulino         | 2024-07                             | 25                          |                                    |             |             |
| ntes        | 1294             |                                                                                                    | Cocche                             |                  | Julian          | colas                | 2024-11                             | 04                          |                                    |             |             |
| omática     |                  |                                                                                                    |                                    |                  |                 |                      |                                     |                             |                                    |             |             |
| in IVA      |                  |                                                                                                    |                                    |                  |                 |                      |                                     |                             |                                    |             |             |
| 47          |                  |                                                                                                    |                                    |                  |                 |                      |                                     |                             |                                    |             |             |
| entas       |                  |                                                                                                    |                                    |                  |                 |                      |                                     |                             |                                    |             |             |
| di ilinat   |                  |                                                                                                    |                                    |                  |                 |                      |                                     |                             |                                    |             |             |
| RAMIENTAS 🗸 |                  |                                                                                                    |                                    |                  |                 |                      |                                     |                             |                                    |             |             |
| н 🗸         |                  |                                                                                                    |                                    |                  |                 |                      |                                     |                             |                                    |             |             |
|             |                  |                                                                                                    |                                    |                  |                 |                      |                                     |                             |                                    |             |             |
|             |                  |                                                                                                    |                                    |                  |                 |                      |                                     |                             |                                    |             |             |
| ~           | PH               | ASC<br>IOS                                                                                                    | <b>D 2:</b> al puls<br>PEDAJES, de | ar sok<br>onde r | ore e<br>realiz | l enlace<br>aremos e | <b>Solicitar C</b><br>el registro d | i <b>laves</b> ,<br>e nuest | serás dirigido a l<br>tra agencia. | a página de | SES         |
|             |                  |                                                                                                    |                                    |                  |                 |                      |                                     |                             |                                    |             |             |

| Como paso previo y necesario para poder operar en sistema, los sujetos obligados deberán registrarse en la aplicació<br>debe rellena                                                                                                    |
|----------------------------------------------------------------------------------------------------|
| autofirm@ p                                                                                                    |
| Puede cons PASO 3: Se debe disponer de Cl@ve o un certificado digita                                                                                                    |
| http://clave. que se esté realizando la solicitud. Pulsa sobre el icono @.                                                                                                    |
| Puede desc                                                                                                    |
| https://firmaelectronica.gob.es/Home/Descargas.html                                                                                                    |
|                                                                                                    |
|                                                                                                    |
| El Ministerio del Interior amplía hasta el 2 de diciembre el periodo de adaptación de la aplicación Ses. Hospedajes, previs                                                                                                    |
| La ampliación responde a razones técnicas para facilitar la interconexión y la transmisión de los datos de los estat<br>con cuerpos de policía autonómicos.                                                                                                    |
| El 'Registro de información a las empresas de hospedaje y alquiler de vehículos' se pondrá en marcha en cumplir                                                                                                    |
| establecen las obligaciones de registro documental e información de las personas físicas o jurídicas que ejercen activida                                                                                                    |
| El Ministerio del Interior ha tenido una interlocución permanente con los sectores afectados para facilitar su adapta donde se introducen los datos. La próxima reunión con los representantes del sector turístico se celebrará el 4 de octubrica de la sector turístico se celebrará el 4 de octubrica de la sector turístico de la sector turístico de la sec |
| Procedimientos y servicios electrónicos                                                                                                    |
|                                                                                                    |
| Acceso al registro de establecimientos y entidades                                                                                                    |
|                                                                                                    |

Acceso a la consulta y envío de comunicaciones de actividades de hospedajes o alquiler de vehículos

Se requiere certificado digital o estar dado de alta en cl@ve. Se stalado al instalado en el equipo desde el sta inicialmente para el próximo 1 de octubre blecimientos ubicados en las comunidades autónomas que cuentan miento del Real Decreto 933/2021, de 26 de octubre, por el que se ades de hospedaje y alquiler de vehículos a motor. ación a los requerimientos de la nue a normativa y a la plataforma Código Información Accelo SIA (i) 0 2929242 0 2929242

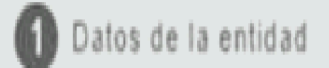

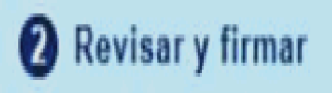

Revise la información introducida. Si hay algún dato que no es correcto, pulse el botón volver para regresar al formulario de edición y corregir los datos erróneos. Si todo está correcto, pulse el botón firmar para proceder a la firma y al registro de su solicitud. Los campos marcados con asterisco (\*) son obligatorios.

#### Datos del representante

| Documento                                |                                                                                                    |
|------------------------------------------|----------------------------------------------------------------------------------------------------|
| Datos de la emp<br>Tipo documento<br>CIF | <b>PASO 4:</b> En este formulario, rellenamos todos los datos, a opción Envío de comunicaciones por servicio web.                                                                              |
| Tipo de entidad                          | - En <b>Tipo de entidad</b> , selecciona: <b>Operador turístico</b> .                                                                                                    |
|                                          | - En <b>Tipo de actividad</b> , elige: <b>Hospedaje y alquiler de vehí</b> o                                                                                                    |
| Página web<br>Formato: http(s)://ww      | Nos solicitarán firmar con nuestro <b>certificado digital</b> o <b>Clá</b><br><b>SES Hospedajes</b> nos enviarán un correo electrónico con<br>para completar el formulario del siguiente paso. |
| Datos de contacto                        |                                                                                                    |
| Dirección                                | Dirección adicional                                                                                                    |

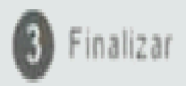

#### asegurándonos de marcar la

#### culos.

**@ve**. Una vez firmado, desde n los datos que utilizaremos

|            |         | TU AGE       | NCIA            | Ð                       | Claves             |                  |           | X    |             | Ó          | * ∰ ≔  |        |        | 0 4 ( |
|------------|---------|--------------|-----------------|-------------------------|--------------------|------------------|-----------|------|-------------|------------|--------|--------|--------|-------|
| SERVAS     |         | Claves Hospe | dajes           | ▼ Filtrar               | <b>T</b> 8/8       |                  |           |      |             |            |        |        |        |       |
| E-VENTAS   | ~       | Exp.         | Тіро            | Servicio                | Usuario            |                  |           |      |             | Estado     |        |        | Anulac | ion   |
| SORERIA    | ~       | 1294         | <u>⊧</u> =      | test                    |                    |                  |           | -    |             |            |        |        |        |       |
| IENTES     | -       | 1297         | <del>انم</del>  | Hotel                   | Pass               |                  |           |      |             |            |        |        |        |       |
|            | -       | 1298         |                 | grupal re               |                    |                  |           | -    |             |            |        |        |        |       |
| YORISTAS   |         | 1302         |                 | hotel coste             | Codigo Arrendador  |                  |           |      |             |            |        |        |        |       |
| GIN UNICO  |         | 1302         | <del>اس</del> ر | Hotel venta             |                    |                  |           | -    |             |            |        |        |        |       |
| CTURACION  |         | 1303         | <del>اس</del> ر | Hotel                   |                    |                  |           |      |             |            |        |        |        |       |
|            |         | 1316         | <del>اس</del> ا | Hotel                   | 🖺 Guardar          | × Cerrar Solicit | ar Claves |      |             |            |        |        |        |       |
| entes      | -       | 1294         | ⇔               | Cocche                  | no                 | 905              | //_0/_31  |      |             |            |        |        |        |       |
| tomática   | -       |              |                 |                         |                    |                  |           |      |             |            |        |        |        |       |
| ión IVA    | -       |              |                 |                         |                    |                  |           |      |             |            |        |        |        |       |
| 347        |         |              |                 |                         |                    |                  |           |      |             |            |        |        |        |       |
| Ventas     |         |              |                 |                         |                    |                  |           |      |             |            |        |        |        |       |
|            | illeart |              |                 |                         |                    |                  |           |      |             |            |        |        |        |       |
| RRAMIENTAS | ~       |              |                 |                         |                    |                  |           |      |             |            |        |        |        |       |
| HH         | ~       |              | PAS             | <b>O 5:</b> En este pa  | aso, introducirem  | os las clav      | ves recil | bida | as en el c  | orreo ele  | ectrón | ico (  | de     |       |
|            |         | S            | SES H           | HOSPEDAJES              | enviado previame   | ente.            |           |      |             |            |        |        |        |       |
| NTABILIDAD |         |              |                 |                         | ·                  |                  |           |      |             |            |        |        |        |       |
| М          | ~       | Δ            | al pu           | lsar el botón G         | uardar. el sistema | a quedará        | confia    | irac | lo v estara | á listo pa | ra env | riar I | os     |       |
|            |         | ,<br>C       | latos           | s necesarios a <b>S</b> | ES HOSPEDAJES      |                  | een ge    |      |             |            |        |        |        |       |
|            |         |              |                 |                         |                    |                  |           |      |             |            |        |        |        |       |
|            |         |              |                 |                         |                    |                  |           |      |             |            |        |        |        |       |
|            |         |              |                 |                         |                    |                  |           |      |             |            |        |        |        |       |
|            |         |              |                 |                         |                    |                  |           |      |             |            |        |        |        |       |

| Claves Hospedaje                                                                                                    | es               | TFiltrar    | 8       |               |             |           |  |  |  |  |
|----------------------------------------------------------------------------------------------------|------------------|-------------|---------|---------------|-------------|-----------|--|--|--|--|
| Exp.                                                                                                    | Тіро             | Servicio    | Titular | Fecha Viaje I | Lote Estado | Anulacion |  |  |  |  |
| 1294                                                                                                    | <del>إنع</del> ز | test        |         | 2024-11-04    |             |           |  |  |  |  |
| 1297                                                                                                    | <del>اعم</del>   | Hotel       |         | 2024-07-17    |             |           |  |  |  |  |
| 1298                                                                                                    | <u>اند م</u>     | grupal re   |         | 2024-07-15    |             |           |  |  |  |  |
| 1302                                                                                                    | <del>اعم</del>   | hotel coste |         | 2024-07-08    |             |           |  |  |  |  |
| 1302                                                                                                    | <u>اد م</u> ر    | Hotel venta |         | 2024-07-08    |             |           |  |  |  |  |
| 1303                                                                                                    | li=              | Hotel       |         | 2024-07-31    |             |           |  |  |  |  |
| 1316                                                                                                    | <del>اعم</del> ا | Hotel       |         | 2024-07-25    |             |           |  |  |  |  |
| 1294                                                                                                    | ⇔                | Cocche      |         | 2024-11-04    |             |           |  |  |  |  |
| <b>PASO 6:</b> Una vez configurado el sistema, al pulsar sobre cualquier ícono de la columna<br><b>Tipo</b> , se abrirá la ventana correspondiente al siguiente paso. |                  |             |         |               |             |           |  |  |  |  |
|                                                                                                    |                  |             |         |               |             |           |  |  |  |  |

| TU AGE        | NCIA        | Datos Envios      |                |               |              |               |                            | X        |           |         |
|---------------|-------------|-------------------|----------------|---------------|--------------|---------------|----------------------------|----------|-----------|---------|
| Claves Hospec | tajes 🛛 🍸   | A Establecimiento |                |               |              |               |                            |          |           |         |
| Exp.          | Тіро        | Nombre            | Di             | reccion       |              |               | CP                         |          | Anulacion | Co      |
| 1294          | )in         |                   |                |               |              |               |                            |          |           | aumr    |
| 1297          | ita,        | Pais              |                | Municipio     |              | Tipo          |                            |          |           | <u></u> |
| 1298          | )im         | España            | *              |               | •            | Hotel         | <b>~</b>                   |          |           |         |
| 1302          | itta (      | E Contrato        |                |               |              |               |                            | _        |           |         |
| 1302          | <u>i na</u> | Referencia        | Fecha Contrato | Fecha Entrada | Fecha Salida | Tipo Pago     | Num.Personas               |          |           |         |
| 1303          | )im         | 1294-0            | 17/06/2024     | 04/11/2024    | 04/11/2024   |               | ✓ 0                        |          |           |         |
| 1316          | i na        | • Titular         |                |               |              |               |                            | _        |           |         |
| 1294          | 8           |                   |                |               |              |               |                            | _        |           |         |
|               |             | Nombre            | Apellido       | Complete      | Cor          | eo<br>        |                            |          |           |         |
|               |             | Julian            |                | Corrales      | <u>jui</u>   | an@julian.old |                            |          |           |         |
|               |             |                   |                |               |              |               |                            |          |           |         |
|               |             |                   |                |               |              |               | 🖺 Guardar sin enviar 🛛 🗖 E | Enviar   |           |         |
|               |             |                   | _              | _             | _            | _             |                            | _        |           |         |
|               |             |                   |                |               |              |               |                            |          |           |         |
|               |             |                   |                |               |              |               |                            |          |           |         |
|               |             |                   | tavantana      | rollopop      | aac lac d    | atac carra    | coordiontos o s            |          | da las    |         |
|               |             | ASU / En est      | la ventana,    | renenan       | ios ios a    | atos cone     | spondientes a c            |          | de los    |         |
|               | ap          | bartados.         |                |               |              |               |                            |          |           |         |
|               |             |                   |                |               | -            |               |                            | -        |           |         |
|               |             | gunos camp        | os se com      | pletarán      | automá       | ticamente     | e si los hemos             | proporci | ionado    |         |
|               | pr          | reviamente en     | n el expedier  | nte, como     | o se mue     | stra en la s  | siguiente imager           | ۱.       |           |         |
|               |             |                   | -              |               |              |               |                            |          |           |         |

| 2024-06-17                                                           | test                                                                                                    |
|----------------------------------------------------------------------|----------------------------------------------------------------------------------------------------|
| s, Julian 🕒 🚰 🖹 🗌 Expediente de grupo                                | □                                                                                                    |
| ortar Descripción del Detalle                                        |                                                                                                    |
| Documentos ▲ Añadir ④ ● X No existen documentos para este expediente | Hotel & Info: Test<br>Titular: colas Corrales, Julian<br>Habitación<br>doble<br>+ Afiadir Persona<br>Nombre<br>Jhon<br>Ana |
|                                                                      | Observaciones para la agencia                                                                                              |
| te - Ta B I U S ×₂ ײ I <sub>×</sub> ⊗ ⊕ M                            | <u>A</u> • <u>A</u> • <u>Fuente</u> • <u>Ta</u> • <u>B</u>                                                                 |
| Resumen Exp.  Image: Cto. Combinado  Image: Cto. Combinado           | Acciones CRM                                                                                                    |
|                                                                      |                                                                                                    |

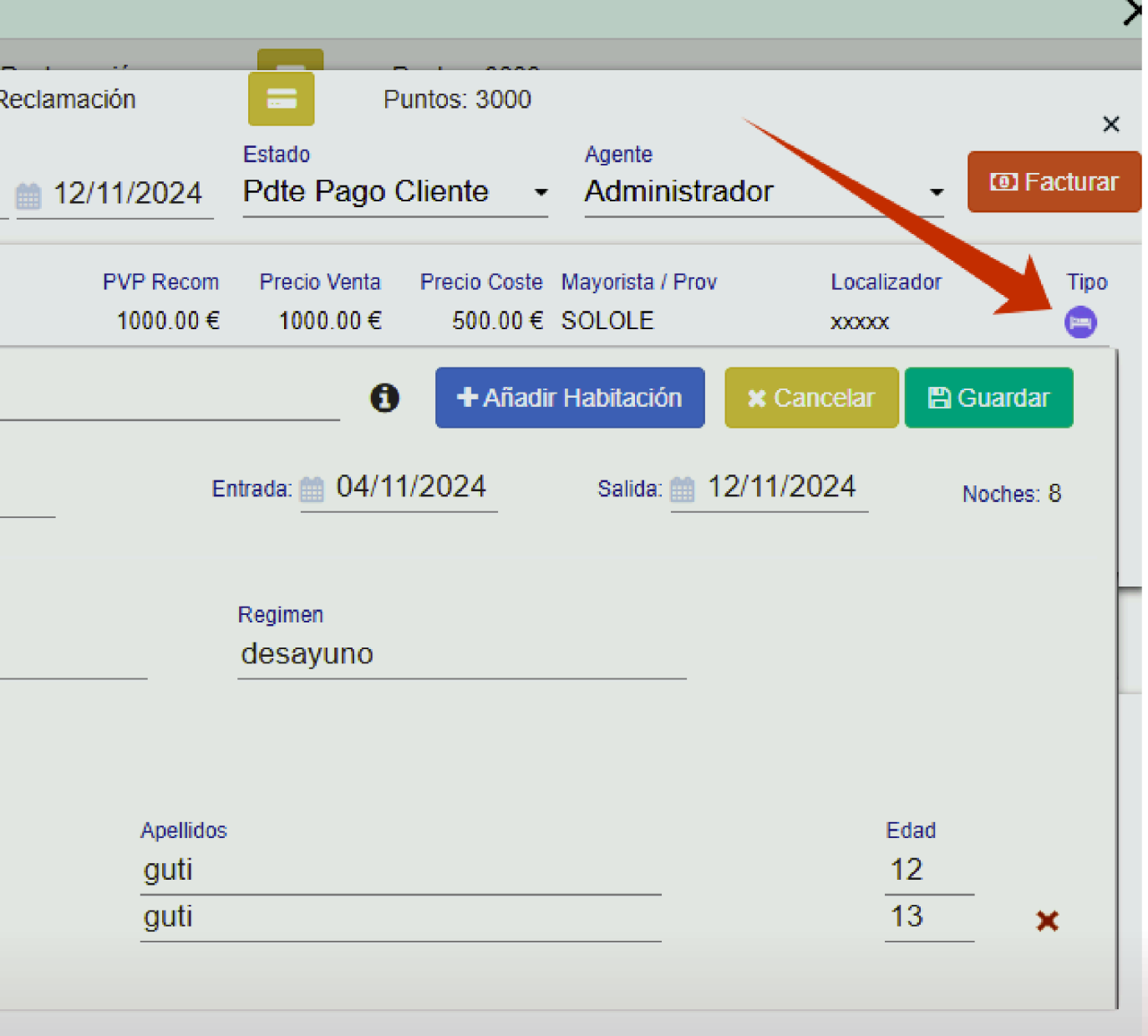

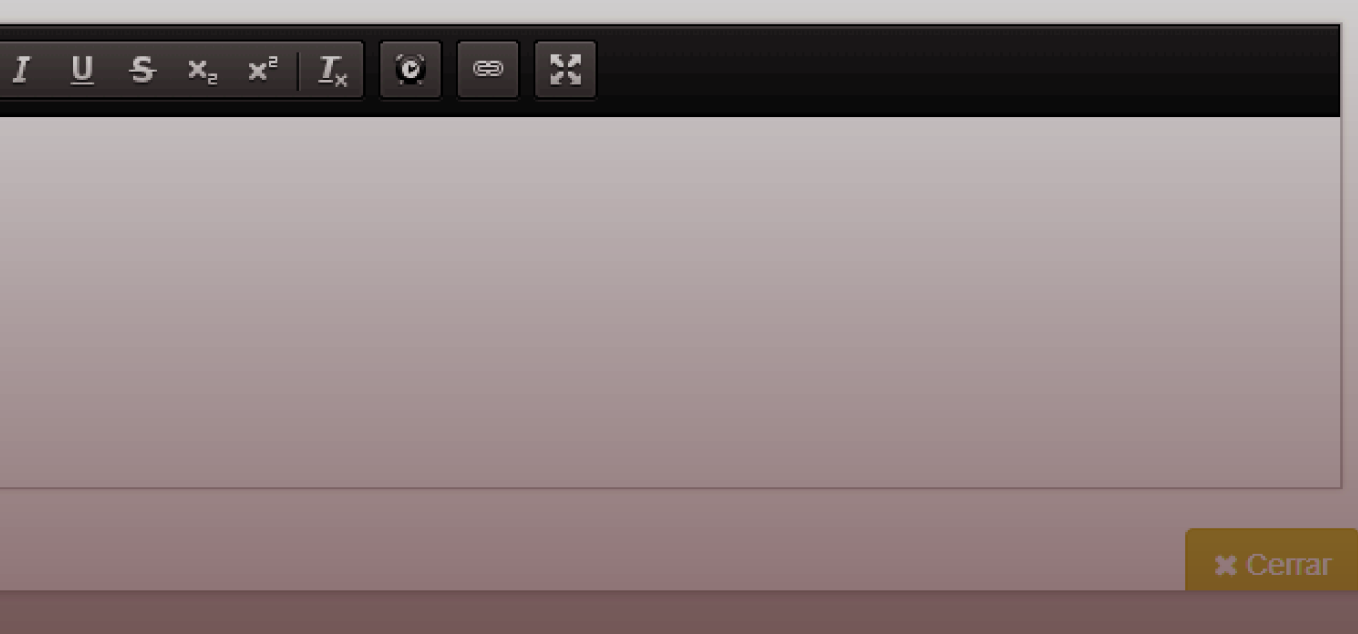

#### TU AGENCIA

📕 Claves Hospedajes

Exp.

1294

1297

1298

1302

1302

1303

1316

1294

C Da

Тіро

<u>k</u>

**⊭**=

**⊨**=

line i

**⊭**m

k=

**⊨**=

₽

Y

| tos Envios                      |                                                   |                                       |                                 | ×Ĩ▦≔ <b>⋡</b> ∍ेш面₿₿♥Ţ₩ |
|---------------------------------|---------------------------------------------------|---------------------------------------|---------------------------------|-------------------------|
| A Establecimiento               |                                                   |                                       |                                 |                         |
| Nombre<br>Pais<br>España        | Direccion Municipio                               | Tipo<br>• Hotel                       | CP                              | Anulacion               |
| Contrato                        |                                                   |                                       |                                 |                         |
| Referencia<br>1294-0            | Fecha ContratoFecha Entrada17/06/202404/11/2024   | Fecha Salida Tipo Pago 04/11/2024     | Num.Personas<br>✓ 0             |                         |
| 🛓 Titular                       |                                                   |                                       |                                 |                         |
| Nombre<br>Julian                | Apellido<br>colas Corrales                        | Correo<br>julian@julian.old           |                                 |                         |
|                                 |                                                   |                                       | 🖺 Guardar sin enviar 🛛 🗖 Enviar |                         |
|                                 |                                                   |                                       |                                 |                         |
|                                 |                                                   |                                       |                                 |                         |
|                                 |                                                   |                                       |                                 |                         |
| <b>Ο 8:</b> Por ι<br>iar, depen | último, pulsaremos sob<br>diendo de la acción que | re uno de los dos<br>deseemos realiza | botones: <b>Guarda</b><br>r.    | r sin enviar o          |

PAS Envi Claves Hospedajes

T Filtrar

**T** 8/8

| Exp. | Тіро            | Servicio    | Titular                | Fecha Viaje | Lote |
|------|-----------------|-------------|------------------------|-------------|------|
| 1294 | <del>اعم</del>  | test        | colas Corrales, Julian | 2024-11-04  |      |
| 1297 | <del>اعم</del>  | Hotel       | Paulino                | 2024-07-17  |      |
| 1298 | <del>اندر</del> | grupal re   | Paola Prieto           | 2024-07-15  |      |
| 1302 | <u>ha</u> i     | hotel coste | Juanito                | 2024-07-08  |      |
| 1302 | ):=;            | Hotel venta | Juanito                | 2024-07-08  |      |
| 1303 | <del>اعم</del>  | Hotel       | Paulino                | 2024-07-31  |      |
| 1316 | <del>اعم</del>  | Hotel       | Sánchez, Paulino       | 2024-07-25  |      |
| 1294 | ຨ               | Cocche      | Julian colas           | 2024-11-04  |      |
|      |                 |             |                        |             |      |

**PASO 9:** Una vez enviados los datos a **SES HOSPEDAJES**, en las columnas **Estado** y **Anulación** podremos ver la situación actual de los envíos realizados. Esto nos permitirá hacer un seguimiento detallado de cada operación.

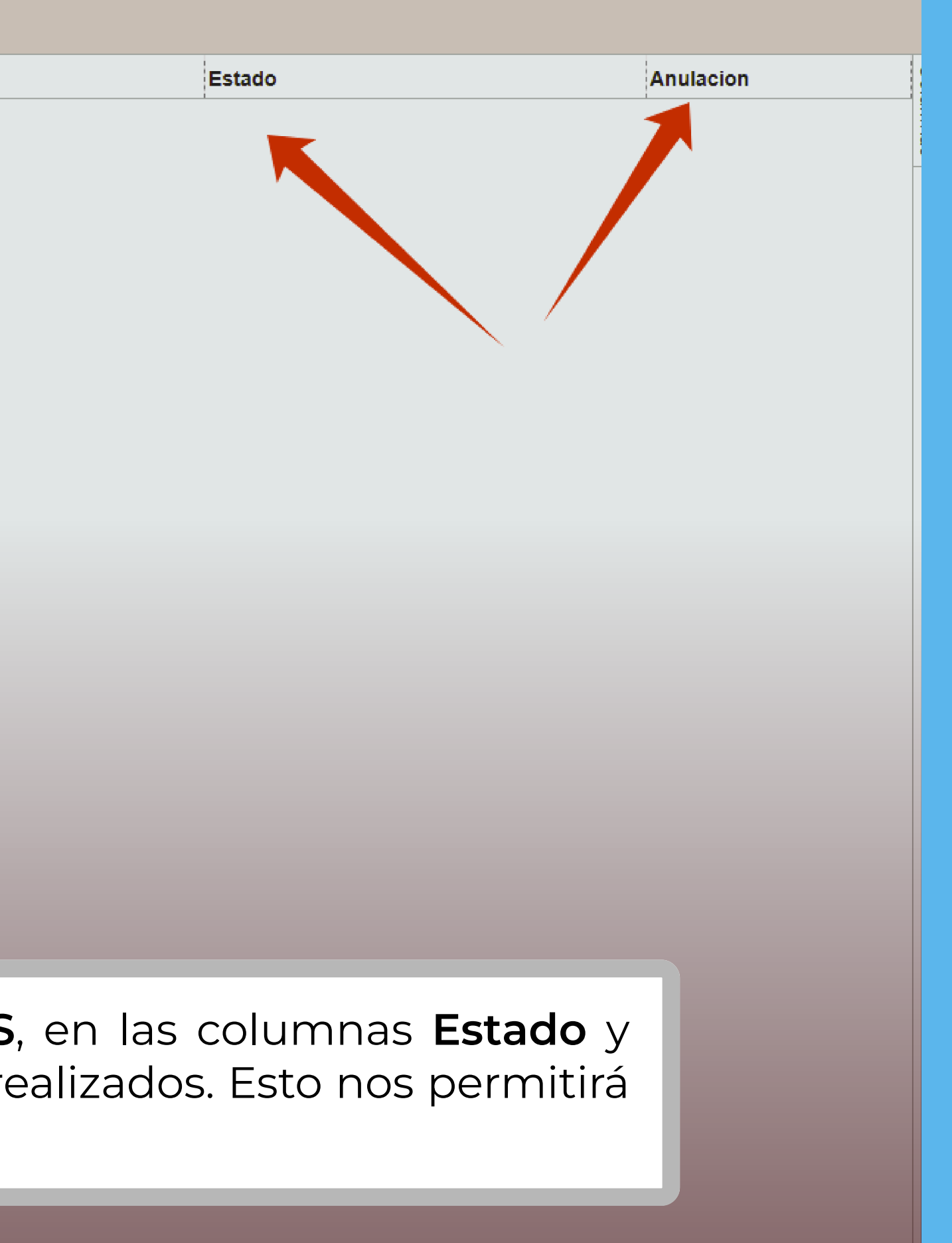

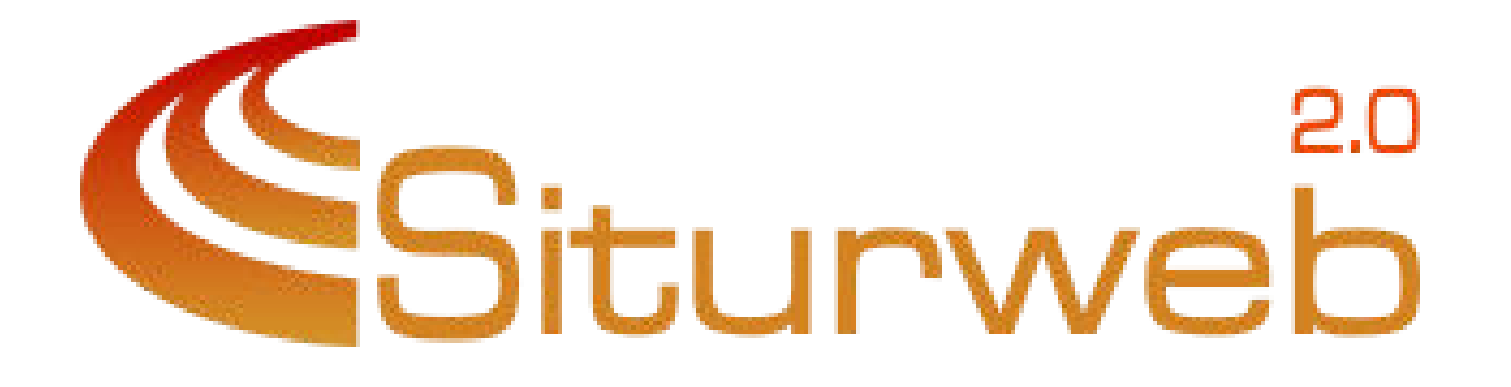

# **¡GRACIAS!**

MANUAL DE REGISTRO EN SES HOSPEDAJES

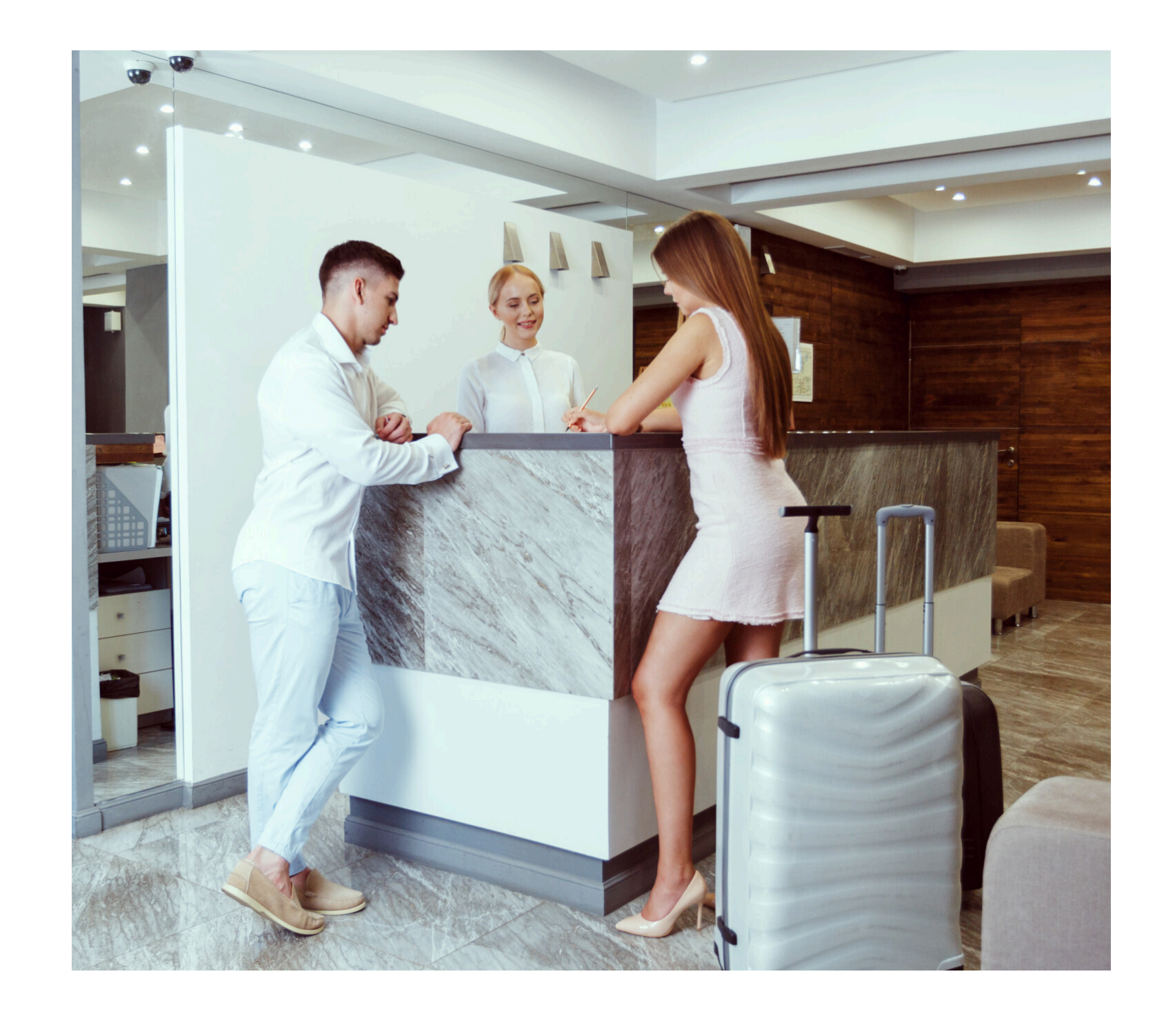